# Online Reservation with EMS

University of South Alabama Student Center

## Making an online reservation for the USA Student Center

Go to <u>www.southalabama.edu</u> and use the A-Z to find the Student Center

## Login & Room Request

#### Start with 'When and Where'

- 1. Under 'Date' enter the date of your event
- 2. Enter the 'Start Time' of your event. Then end time defaults to 1 hour, but you can adjust for more time. <u>\*\*Please</u> <u>note: Put in the actual start time of</u> your event and NOT the time you want <u>to setup\*\*</u>
- 3. Under 'Facilities' choose the Student Center
- 4. Continue under 'Setup Information' and enter number of expected 'Attendance' and 'Setup Type'. <u>\*\*Please note: It is</u> impor nd

## **Recurrence** Want to set a meeting for a Semester?

If you want to book an event for the same time on different number of days, use 'Recurrence' button.

You can choose to do it weekly, monthly, or random dates.

#### Availability & Submit

- Once you finish 'Event Details,' click on 'Check Availability' button.
- 2. Go to the 'Availability' tab.
- 3. This is the list of available rooms that meet your 'Attendance' and 'Setup Type' you entered.
- 4. Click the 💽 to choose your room and then hit 'Submit' button.

### Event Request Details Summary